# Desire2Learn LearningEnvironment

# Learning Environment 10.3 Features Guide | October 2013

# Contents

Overview About Learning Suite 10.3

Learning Platform

Tools management System Log Config Variable Browser Org Unit Editor Org Unit Type Editor

#### Content

Content Notifications

Expand and collapse improvements

Return to Content workflow while editing a quiz, survey, or self assessment activity

Topic page graphic design and information hierarchy improvements

Better handling of external links and unsupported file types

Document templates from Shared Files

Language and style updates to the Overview page Performance improvements for courses with 100+ topics

#### Copy Course Components

#### Discussions

Improved Discussions List Improved options for rating discussions Improvements to Must Post to Participate Improvements to discussion statistics Data Purge for Email now available Discussions Grid View removed Shared Forums removed

#### Quizzes and Surveys

Add/edit questions first

New Assessment tab

IP restrictions now applicable to quiz submission views

Limiting the availability duration of quiz submission views

#### Dropbox

Evaluate non-submissions and system-external submissions

#### Rubrics

Student view of rubrics from Content before and after a dropbox folder submission

#### Grades

Addition of LTI user identifier for Grades manual import

#### Other features

IPAS IPCT (Google Apps) IPSIS Remote Plugin support

Copyright © 2013 by Desire2Learn Incorporated. Desire2Learn and the molecule logo are trademarks of Desire2Learn Incorporated, registered in the U.S. and other countries. **Important** This is pre-release information for Learning Environment 10.3. The functionality, screens, and configuration of features in this guide are subject to change before release.

# Overview

# About Learning Suite 10.3

Learning Suite 10.3 continues the momentum started with version 10.0 to update the design and interactions of key workflows in frequently used tools. We placed special focus on responding to client feedback and usability testing results. This document provides a summary of the new features introduced in this release.

# Learning Platform

### **Tools management**

The management area for Tools was updated to allow Desire2Learn administrators the ability to manage the availability of tools at the instance level, organization level, and tool-specific level from the following views:

- Tool Availability Entire Instance: Shows the status of each tool across the entire instance including the tool name, current availability (On/Off), and a bar graph displaying the number of orgs within the instance that have the tool set to On (blue) or Off (red).
- Tool Availability Organization: Displays a tool's availability for the selected organization including the tool name, current availability, and a description indicating if the tool is using the instance setting or org-specific setting.
- Tool Availability Tool: Displays the availability of the selected tool for each organization in the instance.

| Tool Availability - Entire Instance                                                                                                    |                       |                                                                                                    |
|----------------------------------------------------------------------------------------------------|-----------------------|----------------------------------------------------------------------------------------------------|
| Org Tool<br>The settings below control each tool's availability to organizations in this instance.<br>Each tool's availability may be overriden for a particular organization.<br>Select an org: Entire Instance |                       |                                                                                                    |
| Tool Name                                                                                                    | Org Availability Info | Availability                                                                                                    |
| Accelerator                                                                                                    |                       | ✓                                                                                                    |
| Attendance                                                                                                    |                       | <ul> <li>Image: A set of the set of the</li></ul> |
| Audio Capture                                                                                                    |                       | <ul><li>✓</li></ul>                                                                                                    |
| Blog                                                                                                    |                       | ✓                                                                                                    |
| Broken Link Viewer                                                                                                    |                       | ✓                                                                                                    |
| Calendar                                                                                                    |                       | <ul> <li>Image: A set of the set of the</li></ul> |
| Chat                                                                                                    |                       | <ul> <li>Image: A set of the set of the</li></ul> |
| Checklist                                                                                                    |                       | <ul> <li>Image: A set of the set of the</li></ul> |

#### Organization tools management

The management area for organization tools was updated to allow org-level administrators the ability to control each tool's availability for org units within the organization. Tool management is accomplished by using one of the following views:

• Availability - Shows the availability of each tool for org units within the current organization. Note that only tools that are available in the current organization–determined via the instance-level tool—are shown in this view.

• Org Unit Defaults - Shows the org unit default for each tool that is at the organization level. The org unit default determines the initial status of a tool for subsequently-created org units without changing the status of existing org units.

| Tool Availability - Dev                                                                                                    |                                                                                                    |
|----------------------------------------------------------------------------------------------------|----------------------------------------------------------------------------------------------------|
| Availability Org Unit Defaults The settings below control the org unit default for each tool within the current organization. |                                                                                                    |
| Tool Name                                                                                                    | Org Unit<br>Default                                                                                                    |
| Accelerator                                                                                                    | Image: Image: |
| Calendar                                                                                                    | x                                                                                                    |
| Chat                                                                                                    | · .                                                                                                    |
| Checklist                                                                                                    | x                                                                                                    |

#### Org unit tool management

The management of tools at the org unit level was updated to allow users the ability to:

- Set the status of tool (On/Off).
- Specify a custom tool name, which will be used in the navbar.

| Tool Status - FR365 (Fall Test Semester | r)                 |        |
|-----------------------------------------|--------------------|--------|
| Tool Name                               | Custom Navbar Name | Status |
| Accelerator                             |                    | ×      |
| Calendar                                | Schedule           | ×      |
| Chat                                    |                    | -      |
| Checklist                               |                    | •      |

# System Log

The System Log tool replaces the System Error Log tool and provides logging information that includes:

- Error messages
- Warnings
- Debugging messages
- General information

| System Log                                                                                                    | Search System Log    |
|----------------------------------------------------------------------------------------------------|----------------------|
| Display: Past 24 hours 🔹                                                                                                    |                      |
| Filter By: Debug Information Warning<br>Error Fatal                                                                                                    | Individual Grouped   |
| There are 4,068 results Clear                                                                                                    |                      |
| C Error ID #36137                                                                                                    | Machine Name DCHODOS |
| Failed to get factory type<br>"D2L.Core.JobManagement.Legacy.Test_JobType2Factory,D2L.Core.JobManagement.Tests".<br>Wednesday, June 26, 2013 11:47 AM EDT |                      |
| Process Name D2L.Core.ServiceManagerService                                                                                                    |                      |
| Process Start Time Wednesday, June 26, 2013 10:38 AM EDT                                                                                                  |                      |
| > Show message details                                                                                                    |                      |

## Config Variable Browser

The look and functionality of the Config Variable Browser was updated and includes the following:

- Now available as the standalone tool **Config Variable Browser** from the Admin Tools menu. (Removed from the DOME.)
- Users can navigate through the configuration variable hierarchy by tree-based navigation, or through folders in the main section.
- Users can view the history of changes made to a single variable or to all variables at a specific level of the variable hierarchy.
- Users can search for variables. The system will search within a variable's name and description.
- Improved interface for viewing and changing a variable's value.
- Improved interface for viewing a variable's access restrictions.

| d2I.Caching.DefaultCachePolicy (System) View Change History             |  |  |  |  |  |
|-------------------------------------------------------------------------|--|--|--|--|--|
| The id of the default cache policy.                                     |  |  |  |  |  |
| Variable Properties                                                     |  |  |  |  |  |
| Data Type: enum<br>System Value: Context Only 🖋 (matches default value) |  |  |  |  |  |
| Access Restrictions                                                     |  |  |  |  |  |
| Org Admin: Cannot edit<br>Installation Admin: Cannot edit               |  |  |  |  |  |

## **Org Unit Editor**

The look and functionality of the Org Unit Editor was updated and includes the following:

- Now available as the standalone tool **Org Unit Editor** from the Admin Tools. (Removed from the DOME.)
- Users can navigate through an org unit hierarchy by tree-based navigation or through an org unit's children and parents.
- Improved interface for viewing and changing the properties of an org unit.
- Improved interface for managing the children of an org unit, including adding and removing child org units.
- Users can search for org units. The system will search within an org unit's name and code.
- Users can create new org units.
- Improved management of deleted org units including the ability to restore deleted org units, permanently delete org units, and search deleted org units.
- Ability to view orphaned org units and org units without children.

| New Org Unit                                                                                                    | Search Org              | More Actions 💌      |
|----------------------------------------------------------------------------------------------------|-------------------------|---------------------|
| Accounting&Financial Management (Departm                                                                                                    | ent)                    |                     |
| Org Unit Properties 👻                                                                                                    | Jump To: Hom            | epage   Edit Course |
| Name: Accounting&Financial Management<br>Code: AFM<br>Org Unit ID: 121147<br>Path: /content/tests/departments/AFM/<br>Parents:<br>Dev (6606)<br>Org Unit Children |                         |                     |
| Add Child Move Children Edit Org Unit Info More actions •                                                                                                    |                         |                     |
| Org Unit Name                                                                                                    | Org Unit Code           | Org Unit Type       |
| Accounting&Financial Management Course Template (121205)                                                                                                    | AFM_COURSE<br>_TEMPLATE | Course<br>Template  |

# Org Unit Type Editor

The look and functionality of the Org Unit Type Editor was updated and includes the following:

- Available as the standalone tool **Org Unit Type Editor** from the Admin Tools menu. (Removed from the DOME.)
- Improved interface for managing standard org unit types. The standard org unit type interface is now independent from the org unit type creation process.
- Users can search for org unit types. The system will search within an org unit type's name, display name, and description.
- Users can sort by org unit type properties, including Name, Display Name, and Type (System or Custom).

| Org Unit Type Editor           |                 | Sea                                                                                                    | rch Org Unit Types 🔍 🔍 |
|--------------------------------|-----------------|----------------------------------------------------------------------------------------------------|------------------------|
| Create Org Unit Type Set Stand | lard Types      |                                                                                                    |                        |
|                                |                 |                                                                                                    | 7 items in the list.   |
| Name                           | Display Name    | Description                                                                                            | Туре 🔻                 |
| Faculty 👻                      | Faculty         | Faculties or Sub-schools that contain departments                                                      | Custom                 |
| Department 💌                   | Department123   | Standard Department -<br>Organizational units under which<br>templates are shared (common<br>courses). | Custom                 |
| Section                        | Section         | A group of individuals enrolled in a course offering                                                   | System                 |
| Semester                       | Semester        | Standard Semester                                                                                      | System                 |
| Group                          | Group           | A grouping of users within a parent org unit                                                           | System                 |
| Course Offering                | Course Offering | An instance of a course                                                                                | System                 |
| Course Template                | Course Template | A template for offering courses                                                                        | System                 |
|                                |                 | Page Size: 20 💌                                                                                        |                        |

# Content

Changes to the Content tool in this release build upon efforts made in Learning Suite 10.1 and 10.2 to position Content as the central tool for building out a course structure and its materials.

# **Content Notifications**

Instructors can now notify students of changed content when they update or change a file from Content. They can include a custom message with the notification and choose to reset completion tracking for students who have already completed the activity. Students who completed topics will see the word "Updated" beside the completion indicator to indicate they were reset.

| Edit HTML File                                                                                                    |
|----------------------------------------------------------------------------------------------------|
| Carbon Cycle                                                                                                    |
| Line     % ▼     H1 - H     ▼     B     I     U     ▼     E     E     ▼     Font F     ▼     Size     ▼     ■     ★     E     E     •                                                                                                    |
| Carbon Cycle<br>If oxygen is the lifeblood of all life forms, carbon is the heart of life. A major portion of the structure of any<br>organism is composed of carbon and its compounds. A carbohydrate, which is the main source of energy for<br>all life forms, contains carbon as the main element. Carbon atoms are everywhere, in plants, animals, ocean<br>air, rock, soil, and it doesn't stay in one place. Various natural and human activities ensure that the carbon<br>atoms are always on the move. Processes such as respiration, photosynthesis and the carbon dioxide<br>exchange keep the carbon moving. But circulation of carbon is not random. It follows a particular pattern, a<br>periodic cycle that is known as the carbon cycle. However the carbon cycle has become out of balance. |
| · · · · · · · · · · · · · · · · · · ·                                                                                                    |
| ± 52 ₪ </td                                                                                                    |
| Path: /content/SP2012_FNBIOTECH/unit one/ Change Path                                                                                                    |
| V Notify students that the content has changed                                                                                                    |
| I've added a list of references to support further exploration of the topic 📝 Reset completion tracking                                                                                                    |
| Update Revert to draft Cancel                                                                                                    |

Edit HTML File page with "Notify students that the content" has changed option

| 🐮 My Home > 🛛 Foundati | ons of Biotechn | •                                                                      |                                                                                                    | V   🖉                                                         | 🗣 🙀 Ceasar Bentley 🕶                                                                                 |
|------------------------|-----------------|------------------------------------------------------------------------|----------------------------------------------------------------------------------------------------|---------------------------------------------------------------|----------------------------------------------------------------------------------------------------|
| BIOTECH                | NOLO            | GY [[]1][]                                                             | Carbon Cycle updated. I've added a list o<br>support further exploration of the topic<br>Content Updated - Foundations of Biotechnolog                                                                   | f references to<br>ny 2:48 PM                                 | ePortfolio LOR Log Out                                                                               |
| Search Topics          | ٩               | Organic Mole                                                           | E Site Update<br>News Posted - Certification QA & Testing                                                                                                    | 11:07 AM                                                      | Print                                                                                                |
| 🖳 Overview             |                 | Module 2 describes th<br>knowledge to balance                          | e Nutrient and Carbon cycles and invites learner<br>a carbon cycle and every-day examples of org                                                                                                    | s to participate in a<br>anic polymers. It co                 | an activity where they use their<br>oncludes with a discussion on the                                |
| Bookmarks              |                 | impact of organic mol                                                  | ecules in biotechnology.                                                                                                    |                                                               |                                                                                                    |
| Upcoming Events        | 2               | <b>Download</b>                                                        | <b>B</b> Send to Binder                                                                                                    |                                                               | Expand All Collapse All                                                                              |
|                        |                 |                                                                        |                                                                                                    |                                                               |                                                                                                    |
| Table of Contents      | 16              |                                                                        | 25 % 1 of 4 topics co                                                                                                    | mplete                                                        |                                                                                                    |
| Introduction           | 1               | S Nutrient Cycles                                                      | *                                                                                                    |                                                               | ✓                                                                                                    |
| Organic Molecules      | 3               | 🗳 Starts Sep 9, 2013                                                   | 3 7:00 AM                                                                                                    |                                                               |                                                                                                    |
| DNA                    | 6               | 🔄 Carbon Cycle 🔻                                                       |                                                                                                    |                                                               | Updated                                                                                              |
| biot                   |                 | 🗳 Starts Sep 16, 201                                                   | 13 7:00 AM                                                                                                    |                                                               |                                                                                                    |
| Genetic Manipulation   | 6               | A Unit 1: Organic N                                                    |                                                                                                    |                                                               |                                                                                                    |
|                        |                 | Unit 1 describes the N<br>knowledge to balance<br>polymers and some of | Nutrient and Carbon cycles and invites learners to<br>te a carbon cycle. The module continues with d<br>characteristics of organic acids. It concludes with<br>most of organic molecules in biotechology | o participate in an a finitions and even<br>an activity where | activity where they use their<br>y-day examples of organic<br>the learner is asked to participate in |

Updated content alerts for students

## Expand and collapse improvements

The Table of Contents now remembers the expanded or collapsed state of modules across sessions, and includes options to **Expand All** or **Collapse All** modules with a single click. This allows students and instructors to switch between an easy-to-scan list of modules, and one displaying full details. They can also collapse completed modules as they progress through a course.

| 🛒 Overview          |    | Obwnload B Send to Binder                                                                                                    | Expand All Collapse A                                                                                               |
|---------------------|----|----------------------------------------------------------------------------------------------------|----------------------------------------------------------------------------------------------------|
| Bookmarks           |    | 11.76 % 2 of 17 topic                                                                                                    | cs complete                                                                                                    |
| Upcoming Events     | 2  | Introduction                                                                                                    | >                                                                                                    |
| Table of Contents   | 15 | Organic Molecules                                                                                                    | ~                                                                                                    |
| ntroduction         | 1  |                                                                                                    |                                                                                                    |
| )rganic Molecules   | 2  | Module 2 describes the Nutrient and Carbon cycles and invites le<br>knowledge to balance a carbon cycle and every-day examples of<br>the invest of example melocities in bitter head every. | earners to participate in an activity where they use thei<br>of organic polymers. It concludes with a discussion on |
| NA                  | 6  | the impact of organic motecutes in biotechnology.                                                                                                    |                                                                                                    |
| enetic Manipulation | 6  | S Nutrient Cycles 🔻                                                                                                    |                                                                                                    |
|                     |    | 🔐 Starts Sep 9, 2013 7:00 AM                                                                                                    |                                                                                                    |
|                     |    | 🔄 Carbon Cycle 🔻                                                                                                    | V                                                                                                    |
|                     |    | 🔐 Starts Sep 16, 2013 7:00 AM                                                                                                    |                                                                                                    |
|                     |    | 🥟 Unit 1: Organic Molecules 🔻                                                                                                    |                                                                                                    |
|                     |    | Balancing the Carbon Cycle                                                                                                    |                                                                                                    |
|                     |    | Starts Sep 2, 2013 7:00 AM Ends Sep 28, 2013 11:00 PM                                                                                                    |                                                                                                    |
|                     |    |                                                                                                    |                                                                                                    |
|                     |    | DNA                                                                                                    |                                                                                                    |

Table of Contents with Expand All / Collapse All controls

# Return to Content workflow while editing a quiz, survey, or self assessment activity

When instructors edit a quiz, survey or self assessment in Content, they are now returned to the activity within Content when they click **Save and Close** or **Cancel**. Previously, the instructor was taken out of Content, onto the main page of Quizzes, Surveys, or Self Assessments.

## Topic page graphic design and information hierarchy improvements

Graphic design and layout changes were made to topic/activity pages to make them consistent with the Table of Contents view, and to provide visual separation between the main content/activity and the properties and information associated with it.

| nstructions                                                                                                    |                                                                                   |                                       |                                                                        |
|----------------------------------------------------------------------------------------------------|-----------------------------------------------------------------------------------|---------------------------------------|------------------------------------------------------------------------|
| Reminder a full submi                                                                                                    | ssion includes: a literature review, a peer-reviewed draft, and your final essay. |                                       |                                                                        |
| Submissions                                                                                                    |                                                                                   |                                       |                                                                        |
| No submissions yet. I                                                                                                    | Drag and drop to upload your assignment below.                                    |                                       |                                                                        |
| Drop files here, or                                                                                                    | click below!                                                                      |                                       |                                                                        |
| O Upload C                                                                                                    | hoose Existing                                                                    |                                       |                                                                        |
|                                                                                                    |                                                                                   |                                       |                                                                        |
| Reflect in ePortfolio                                                                                                    |                                                                                   |                                       |                                                                        |
| ctivity Details                                                                                                    |                                                                                   |                                       |                                                                        |
| <ul> <li>Task: Submit to e</li> </ul>                                                                                                    | complete this assignment                                                          | Asses                                 | ssment                                                                 |
|                                                                                                    |                                                                                   | Gr                                    | ammar and Formatting                                                   |
|                                                                                                    |                                                                                   | - CO                                  | ment and Flow                                                          |
| e of Contents > Org                                                                                                    | janic Molecules > Carbon Cycle<br>2                                               |                                       |                                                                        |
| e of Contents > Org<br>Carbon Cycle<br>Instructions                                                                                                    | ganic Molecules > Carbon Cycle<br>2 *                                             |                                       |                                                                        |
| e of Contents > Org<br>Carbon Cycle<br>nstructions<br>dd Instructions<br>> Add Attachments                                                                                                    | ganic Molecules > Carbon Cycle<br>e ▼                                             |                                       |                                                                        |
| e of Contents > Org<br>Carbon Cycle<br>Instructions<br>add Instructions<br>> Add Attachments<br>Reflect in ePortfolio                                                                                                    | janic Molecules > Carbon Cycle<br>e *                                             |                                       |                                                                        |
| e of Contents > Org<br>Carbon Cycle<br>nstructions<br>add Instructions<br>> Add Attachments<br>Reflect in ePortfolio<br>tivity Details                                                                                                    | ganic Molecules > Carbon Cycle<br>e *                                             |                                       |                                                                        |
| e of Contents > Org<br>Carbon Cycle<br>nstructions<br>dd Instructions<br>Add Attachments<br>Reflect in ePortfolio<br>tivity Details                                                                                                    | panic Molecules > Carbon Cycle e  tic                                             | Asses                                 | ssment                                                                 |
| e of Contents > Org<br>Carbon Cycle<br>Instructions<br>add Instructions<br>Add Attachments<br>Reflect in ePortfolio<br>tivity Details<br>V Required: Autometer<br>ubmit to the Dropboo                                                                                                    | ganic Molecules > Carbon Cycle e ▼                                                | Asses                                 | ssment                                                                 |
| e of Contents > Org<br>Carbon Cycle<br>nstructions<br>add Instructions<br>Add Attachments<br>Reflect in ePortfolio<br>tivity Details<br>V Required: Automa<br>ubmit to the Dropboo<br>dd dates and restrict                                                                                    | anic Molecules > Carbon Cycle e                                                   | Asses<br>First East                   | ssment<br>py -/ 50<br>ammar and Formatting<br>there and Flowy          |
| e of Contents > Org<br>Carbon Cycle<br>Instructions<br>add Instructions<br>Add Attachments<br>Reflect in ePortfolio<br>tivity Details<br>Required: Automa<br>ubmit to the Dropboo<br>dd dates and restrict<br>Options                                                                          | ganic Molecules > Carbon Cycle e ▼                                                | Asses<br>First Ess<br>First Ess<br>Co | ssment<br>sy -/50<br>ammar and Formatting<br>intent and Flow           |
| e of Contents > Org<br>Carbon Cycle<br>nstructions<br>Add Instructions<br>Add Attachments<br>Reflect in ePortfolio<br>tivity Details<br>Reflect in ePortfolio<br>during to the Dropbox<br>add dates and restrict<br>Dptions<br>Inlimited files<br>J submissions are ka                         | panic Molecules > Carbon Cycle a *                                                | Asses<br>First Ess<br>Co              | ssment<br>ay -/ 50<br>ammar and Flow                                   |
| e of Contents > Org<br>Carbon Cycle<br>Instructions<br>dd Instructions<br>Add Attachments<br>Reflect in ePortfolio<br>tivity Details<br>& Required: Automa<br>ubmit to the Dropbox<br>dd dates and restrict<br>uptions<br>nilmited files<br>II submissions are ke<br>effecting in ePortfolio   | anic Molecules > Carbon Cycle e *  b  c  c  c  c  c  c  c  c  c  c  c  c          | Asses<br>Essays<br>First Ess<br>Co    | ssment<br><sub>ay</sub> -/50<br>ammar and Formatting<br>ntent and Flow |
| e of Contents > Org<br>Carbon Cycle<br>Instructions<br>add Instructions<br>Add Attachments<br>Reflect in ePortfolio<br>tivity Details<br>Required: Automa<br>ubmit to the Dropboo<br>dd dates and restrict<br>Potions<br>Il submissions are ke<br>effecting in ePortfolio<br>arrning Objective | panic Molecules > Carbon Cycle a *                                                | Asses<br>First East<br>Gra<br>Co      | ssment<br>av - / 50<br>ammar and Flow                                  |

Examples of updated student and instructor views of a dropbox activity with rubric associations

# Better handling of external links and unsupported file types

Improvements were made to support for external links and file types that cannot load inplace as users navigate between topics. External links automatically open in a new tab or window, as well as a placeholder page within Content. This allows tracking of whether the link was visited while maintaining navigation, and accepts the request to open the link externally. If an instructor includes a file that cannot be displayed in-place, we now provide a placeholder page that includes a **Download** option for the file.

| Table of Contents > mod > Wikipedia page on Carbon Copy            Wikipedia page on Carbon Copy         * |   |
|----------------------------------------------------------------------------------------------------|---|
| External Resource<br>https://en.wikipedia.org/wiki/Carbon_copy<br>Open in New Window                       |   |
| Reflect in ePortfolio                                                                                      |   |
| Activity Details                                                                                           | ~ |
| $\checkmark$ View this topic to complete the activity                                                      |   |
| Table of Contents > mod > Carbon Cycle Video                                                               |   |
| Carbon Cycle Video 🔹                                                                                       |   |
| CarbonCopy.dvx<br>296.51 MB - Last Modified Sep 17, 2013 3:31 PM<br>Download                               |   |
| Reflect in ePortfolio                                                                                      |   |
|                                                                                                    |   |
| Activity Details                                                                                           | ~ |
| ✓ View this topic to complete the activity                                                                 |   |

Example of external link and unsupported file type topics

## Document templates from Shared Files

Organizations can now use Shared Files to share document templates with courses. This helps maintain graphic design, usability, and accessibility standards across courses and instructors.

## Language and style updates to the Overview page

The placeholder text on the Overview page was updated from "Add a description..." to "Add a welcome message, overview or description..." to better distinguish it from the Table of Contents page. The style of the Add Attachments control was also updated to reduce the possibility of instructors mistaking it for the primary drag-and-drop area for adding new content files.

|                                                 | Print 🛱 Settings                                                 |
|-------------------------------------------------|------------------------------------------------------------------|
| Add a welcome message, overview, or description |                                                                  |
| > Add Attachment                                |                                                                  |
|                                                 |                                                                  |
|                                                 |                                                                  |
| 5                                               |                                                                  |
| 5                                               |                                                                  |
|                                                 |                                                                  |
|                                                 | Add a welcome message, overview, or description > Add Attachment |

## Performance improvements for courses with 100+ topics

A new job framework and cancel request workflow was introduced to improve performance when downloading 100+ topics. We have also improved paging for modules with 100+ topics.

# Copy Course Components

We completed significant maintenance work and re-architecting to Copy Course Components to improve performance during peak use times.

The new framework automatically runs copy course components as a job when the **Copy All** option is selected. We also improved the workflow for selecting courses and made it easier for administrators to review a log of errors.

| <ul> <li>Help</li> </ul> |
|--------------------------|
|                          |
|                          |
|                          |
|                          |
|                          |
|                          |
|                          |
|                          |
|                          |
|                          |
|                          |
|                          |
|                          |
|                          |
|                          |
|                          |
|                          |

| ★ My Home > Select a course •                                 | 🍣   🧳   🕶 🚊 🛛 🗸 🗞                   |
|---------------------------------------------------------------|-------------------------------------|
| Desire2Learn                                                  | Content Discussions Calendar Grades |
| Copy Course Components History                                |                                     |
| Mathematics of Finance<br>Wednesday, June 5, 2013 3:25 PM EDT |                                     |
| Business Law<br>Wednesday, June 5, 2013 3:26 PM EDT           |                                     |
| Copy Another Package View Content                             |                                     |

| 🐕 My Home 🖒        | Select a course 🔻                                                                                                    | 5                                                                                                    | 🖗   🗳   🦘 🛛 👱                                                                                                    |                                                                                                    | - G                                        |  |
|--------------------|----------------------------------------------------------------------------------------------------|----------------------------------------------------------------------------------------------------|----------------------------------------------------------------------------------------------------|----------------------------------------------------------------------------------------------------|--------------------------------------------|--|
| <b>Desire2</b> Le  | arn                                                                                                    | Co                                                                                                    | Content Discussions Calendar                                                                                                    |                                                                                                    |                                            |  |
| Copy of Bus        | siness Law                                                                                                    |                                                                                                    |                                                                                                    |                                                                                                    |                                            |  |
| Go Back to History |                                                                                                    |                                                                                                    |                                                                                                    |                                                                                                    |                                            |  |
| Date               | Message                                                                                                    |                                                                                                    |                                                                                                    |                                                                                                    |                                            |  |
| 6/5/2013 3:26 PM   | Copy is now complete.                                                                                                    |                                                                                                    |                                                                                                    |                                                                                                    |                                            |  |
| 6/5/2013 3:26 PM   | Data copy completed from orgUnitId: 121208 to orgUnit                                                                                                    | ld: 6606, but there were errors.                                                                                                    |                                                                                                    |                                                                                                    |                                            |  |
| 6/5/2013 3:26 PM   | Files failed to copy because. System I/O Directory/IOIE<br>(C:D2L Unstances/Demeter/MHAIdel' Testification of the<br>System I/O FileSystem/Enumerablelles/content/tests/sucurses)<br>maybeFullPath) at System I/O FileSystem/Enumerablell<br>System I/O FileSystem/Enumerablellerator'1ctor(Strin,<br>searchOption, SearchPatthandier'1 resultHandier) at<br>user/PathOriginal, String searchPattern, Boolean includ<br>System I/O Directory. Internal/GetFiles(String path, Strin<br>D2LLE CopyCourse Domain OrgUnitCopier, FileSystem<br>Copier, cs sline 149 at<br>D2LLE CopyCourse Domain.OrgUnitCopier, FileSystem<br>FileSystem I/O guintFileSystemCopier.CopyOrgUnitFile<br>Iogger) in<br>c: 022LUnstances/Demeter/checkout/le/importExport/D2<br>mCopier cs line 65 at D2LLE CopyCourse.Domain.Org<br>SourceOrgUnitid, Int64 destinationOrgUnitid, I/OrgUnitCo | oundException: Could not find a part<br>AFM231', at System.10Error Wir<br>erator' 1 Commoninit() at<br>y path, String originalUserFath, Strin<br>System 10 Directory, InternalGetFile<br>eFiles, Boolean includeDirs, Search<br>g searchPattern, SearchOption sear<br>Dafault. 0rgUntiFileSystemCopier.C<br>rgUnitd, Int54 destinationOrgUnitd,<br>2L.LE.CopyCourse/Domain/OrgUnitd<br>2L.LE.CopyCourse/Domain/OrgUnitd<br>UnitCopier.Default.OrgUnitCopier.Cc<br>opierLogar logger) in<br>2L.LE.CopyCourse/Domain/OrgUnitC | to the path<br>nIOError(Int32 errorCode,<br>ing searchPattern, SearchA<br>DefrectoryNames(String p<br>Option searchOption) at<br>CopyDirectory(String sour<br>Int64& fileCopyCount) in<br>CopierFileSystem\Default<br>O2L LE CopyCourse Dom<br>destinationOrgUnitd, IOr<br>CopierFileSystem\Default<br>OpyAlFileS(CopyCourse c<br>Copier\Default\OrgUnitCop | String<br>Dption<br>ath, String<br>CceDirectory, St<br>(OrgUnitFileSy<br>alin: OrgUnitCopierLog<br>JUnitCopierLog<br>(OrgUnitFileSy<br>opyCourse, Int<br>ier.cs:line 716 | tring<br>ste<br>jier.<br>jger<br>ste<br>64 |  |
| 6/5/2013 3:26 PM   | Shared Resource Codes Successfully Copied                                                                                                    |                                                                                                    |                                                                                                    |                                                                                                    |                                            |  |
| 6/5/2013 3:26 PM   | Attendance Registers Successfully Copied                                                                                                    |                                                                                                    |                                                                                                    |                                                                                                    |                                            |  |
| 6/5/2013 3:26 PM   | I ti TPs Successfully Copied                                                                                                    |                                                                                                    |                                                                                                    |                                                                                                    |                                            |  |

# Discussions

Learning Environment 10.2 introduced the first set of updates to our Discussions functionality, starting us on a path toward a simpler, more engaging Discussions tool. The 10.3 release of Discussions introduces a number of updates which will further help instructors deliver the pedagogically-sound learning activities they need.

## Improved Discussions List

As an ever-increasing number of discussions are created, there is a need to provide highlevel information in a more compact, less cluttered manner. Learning Environment 10.3 introduces a new Discussions List which further enforces the notion of "focus on the conversation, not the overhead".

| Vertextner to Foundations of Dotect introdugy * 1         Vertextner to Foundations of Dotect introdugy * 1         Vertextner to Foundations of Dotect introdugy * 1         Vertextner to Foundations of Dotect introdugy * 1         Topic       Posts       Last Post         General Course Discussion *       2       5 (3)       Last Post         Use this topic to discuss anything and everything related to the course. Please keep in mind the school's policies regarding academic integrity - we encourage collaboration, but plagiarism is not acceptable!       1       4       Sec ************************************                                                                                                    |                                      |
|----------------------------------------------------------------------------------------------------|--------------------------------------|
| Topic       Threads       Posts       Last Post         General Course Discussion ~       Use this topic to discuss anything and everything related to the course. Please keep in mind the school's policies regarding academic integrity - we encourage collaboration, but plagiarism is not acceptable!       2       5 (3)       %       %       %         Course Q&A ~       Use this topic to ask any general questions about the course.       1       4       %       %       %         Weekly Discussions ~       This forum has separate topics for each unit in the course. Use these to discuss and reflect on what you've leared in that unit.       This forum has separate topics for each unit in the course. Use these to discuss and reflect on what you've leared in that unit.       *       *                                                                                                    |                                      |
| General Course Discussion •       2       5 (3)       Image: Margin: Margin: | ost                                  |
| Course Q&A •       1       4       Image: Margin and Section Section | Woyne Alessi<br>44 minutes og        |
| Weekly Discussions •                                                                                                    | Megan Aarons<br>44 minutes ago       |
| Topic Threads Posts Last Post                                                                                                    | ost                                  |
| Unit 1: Organic Molecules ▼       3       7 (2)       ▲ Moderated. I* Includes assessment.         Unit 1: describes the Nutrient and Carbon cycles and invites learners to participate in an activity where they use their knowledge to balance a carbon cycle. The module continues with definitions and every-day examples of organic polymers and some characteristics of organic activit. It concludes with an activity where the learner is asked to participate in a discussion on the impact of organic molecules in biotechnology.       3       7 (2)       ▲ 2       Mac       # Mac                                                                                                    | James<br>Musselmann<br>9 minutes ago |
| Unit 2: DNA → 0 0<br>▲ Unicked: Mandau, October 7, 2013 9:00 AM EDT - Friday, October 25, 2013 5:00 PM EDT.                                                                                                    |                                      |

The new Discussions List presents information about your topics in a compact and easyto-scan format. Quickly scan down the columns to see which topics have unread or unapproved posts, and dive into the conversation with a single click.

| Торіс                                                                                                    | Threads | Posts        | Last Post                            |
|----------------------------------------------------------------------------------------------------|---------|--------------|--------------------------------------|
| Unit 1: Organic Molecules ▼<br>A Moderated. If Includes assessment.<br>Unit 1 describes the Nutrient and Carbon cycles and invites learners to participate in an activity where they<br>use their knowledge to balance a carbon cycle. The module continues with definitions and every-day<br>examples of organic polymers and some characteristics of organic acids. It concludes with an activity where<br>the learner is asked to participate in a discussion on the impact of organic molecules in biotechnology. | 3       | 7 (2)<br>▲ 2 | James<br>Musselmann<br>9 minutes ogo |

For courses with a very large number of forums and topics, there is now a "Hide All Topics" option which allows you to hide all the topics in your course so you only need show those topics you care about.

| New  More Actions  Filter by: Unread Unapproved |         |       | $\sim$ Hide All Topics |
|-------------------------------------------------|---------|-------|------------------------|
| Welcome to Foundations of Biotechnology         |         |       |                        |
| Торіс                                           | Threads | Posts | Last Post              |
| General Course Discussion 💌                     | 2       | 5 (3) | Wayne Alessi           |

| Discussions List      | Subscriptions             | Group and Section Restrictions                | Statistics                        | 🌣 Settings 👩 Help                           |
|-----------------------|---------------------------|-----------------------------------------------|-----------------------------------|---------------------------------------------|
| New  More Ac          | tions 🔻                   |                                               |                                   |                                             |
| Filter by: Unread     | Unapproved                |                                               |                                   | > Show All Topics                           |
| Welcome to Fo         | undations of Bi           | otechnology 👻                                 |                                   |                                             |
| > 3 Unread Posts (9   | total) - 2 topics         |                                               |                                   | Last post 44 minutes ago by Megan Aarons    |
| Weekly Discuss        | sions 👻                   |                                               |                                   |                                             |
| This forum has separa | te topics for each unit i | in the course. Use these to discuss and refle | ct on what you've learned in that | unit.                                       |
| > 2 Unread Posts (7   | total) - 2 topics         |                                               |                                   | Last post 9 minutes ago by James Musselmann |

To further reduce confusion, the ability to subscribe to a forum or topic has been moved into the forum or topic's context menu, along with all other actions for that forum or topic.

| Горіс                    | Threads             | Posts            | Last Post                                                           |
|--------------------------|---------------------|------------------|---------------------------------------------------------------------|
| eneral Course Discussion | 2                   | 5 (3)            | Wayne Alessi<br>1 hour ago                                          |
| se this topic to         | 1                   | 4                | Megan Aaron:<br>45 minutes aj                                       |
| m Delete                 |                     |                  |                                                                     |
| Delete                   | arned in that unit. |                  |                                                                     |
| Topic                    | arned in that unit. | Posts            | Last Post                                                           |
|                          | Threads 2           | Posts 5 (3)      | Last Post<br>Woyne Aleasi<br>1 hour ago                             |
|                          | Threads 2           | Posts 5 (3)<br>4 | Last Post<br>Woyne Aleasi<br>1 hour ogo<br>I hour ogo<br>I hour ogo |

# Improved options for rating discussions

Learning Environment 10.3 includes some much-needed updates to how Discussions uses ratings. The most visible update is that now you can set ratings on a per-topic basis, rather than for the entire course.

|                                                                       |                                                                                 | S.                                                                   | •                                                          | Paragr                                                                                              | *                                                                          |                                                                                     |                                                                              | ***                  |             |                 |                   |               |            |   |  |
|-----------------------------------------------------------------------|---------------------------------------------------------------------------------|----------------------------------------------------------------------|------------------------------------------------------------|----------------------------------------------------------------------------------------------------|----------------------------------------------------------------------------|-------------------------------------------------------------------------------------|------------------------------------------------------------------------------|----------------------|-------------|-----------------|-------------------|---------------|------------|---|--|
| Init 1<br>Ind ir<br>vhen<br>arbo<br>lefini<br>oolyn<br>icids.<br>earn | L desc<br>nvites<br>e they<br>in cyc<br>itions<br>ners a<br>. It cor<br>er is a | ribes<br>learn<br>y use<br>le. Th<br>and e<br>nd so<br>nclud<br>sked | the<br>lers<br>thei<br>le m<br>ever<br>ome<br>es v<br>to p | Nutrient<br>to partic<br>ir knowle<br>nodule co<br>y-day ex<br>characte<br>with an ac<br>articipati | and (<br>ipate<br>edge f<br>ontinu<br>ampl<br>eristic<br>ctivity<br>e in a | Carbon<br>in an ar<br>to balar<br>ues wit<br>es of o<br>s of or<br>where<br>discuss | cycles<br>ctivity<br>nce a<br>h<br>rganic<br>anic<br>anic<br>athe<br>sion or | 4 III +              |             |                 |                   |               |            |   |  |
|                                                                       |                                                                                 |                                                                      |                                                            |                                                                                                    | abc                                                                        | us A                                                                                |                                                                              |                      |             |                 |                   |               |            |   |  |
| AL                                                                    | low a                                                                           | nonyi                                                                | mou                                                        | is posts                                                                                            | 0                                                                          |                                                                                     |                                                                              |                      |             |                 |                   |               |            |   |  |
| Al<br>An<br>Us                                                        | mode<br>ers m                                                                   | nonyi<br>rator<br>iust st                                            | mou<br>mus<br>art a                                        | is posts<br>st approv<br>a thread                                                                   | Ø<br>e ind<br>befor                                                        | ividual<br>e they                                                                   | posts l<br>can rea                                                           | oefore t<br>id and r | hey<br>eply | lispla<br>to ot | y in tl<br>Ier th | he to<br>read | pic<br>s @ | 0 |  |
| Al<br>Al<br>Us                                                        | mode<br>ers m<br>Posts                                                          | nonyi<br>rator<br>iust st                                            | mou<br>mus<br>art a                                        | is posts<br>st approv<br>a thread                                                                   | Ø<br>e ind<br>befor                                                        | ividual<br>e they                                                                   | posts l<br>can rea                                                           | efore t<br>id and r  | hey (       | lispla<br>to ot | y in tl<br>Ier th | he to<br>read | pic<br>s 🕜 | 0 |  |
| AL<br>AI<br>Us<br>ate F                                               | node<br>ers m<br>Posts<br>ote/D                                                 | nonyi<br>rator<br>iust st<br>own '                                   | mou<br>mus<br>art a                                        | is posts<br>st approv<br>a thread<br>e Rating S                                                     | ©<br>re ind<br>befor<br>Scher                                              | ividual<br>e they<br>ne                                                             | posts I<br>can rea                                                           | efore t<br>d and r   | hey (       | lispla<br>to ot | y in ti<br>ier th | he to<br>read | pic<br>s   | 0 |  |
| AL<br>A<br>Us<br>Late F<br>Up Vo                                      | node<br>ers m<br>Posts<br>ote/D                                                 | nonyi<br>rator<br>iust st<br>own `<br>lity                           | mou<br>mus<br>art a                                        | is posts<br>st approv<br>a thread<br>e Rating S                                                     | ©<br>befor<br>Scher                                                        | ividual<br>e they<br>ne                                                             | posts I<br>can rea                                                           | before t             | hey (       | lispla<br>to ot | y in ti<br>1er th | he to         | pic<br>s @ | Ø |  |

This forum has separate topics for each unit in the course. Use these to discuss and reflect on what you've learned in that unit.

Learning Environment 10.3 also introduces two new rating schemes for discussions based on voting (in addition to the existing 5-star rating scheme). The first new scheme allows the class to vote posts up and down, giving each post a cumulative score.

| BIO                                                                                                    | TECHNOLOGY [[].=1[[]                                                                                                    | Content Quizze:                                                                                                    | C<br>s Discussions                                   | apture Central<br>Dropbox Cla | ePortfolio Lu<br>asslist Grades         | OR Log Out<br>Edit Course |
|----------------------------------------------------------------------------------------------------|----------------------------------------------------------------------------------------------------|----------------------------------------------------------------------------------------------------|------------------------------------------------------|-------------------------------|-----------------------------------------|---------------------------|
| Discussions Lis<br>Ce<br>Cre<br>A hig<br>A<br>Ce<br>Cas<br>Cas<br>Cas<br>Cas<br>Cas<br>Cas<br>Cas<br>Cas | View Topic > View Thread      ellular respiration      end     det dy Wesley Cliniton on Sep 11, 2013 4:34 PM                                                                                                    | an, first by glycolysis and the vectors of the protons                                                                                 | Settir ten cellular respiration Leaking across the   | gs <b>Q</b> Help              | Search Cellular res                     | pirati Q                  |
| than<br>Rej<br>Filter by:                                                                                | ky to Thread<br>Unread Flagged Unapproved                                                                                                    | <i>3, ,</i>                                                                                                    |                                                      | Show:                         | Threaded                                | ×                         |
| -3                                                                                                    | yesterday at 4:34 PM<br>I do not remember the exact number of ATP generated b<br>different systems is not surprising. BTW, does chioroplast<br>Reply                                                                                                    | y mitochondria and chloroj<br>generate ATP from sunligh                                                                                | olast. But a differen<br>It?                         | ce of 2 molecule              | s of ATP generated                      | by two                    |
| *<br>5<br>-                                                                                              | Andrea Kushner *<br>yesterday at 4:36 PM *<br>I think the chloroplats generates glucose from sunlight, t<br>Hahl Checked the web and I'm wrong A comparison betw<br>• Animal cells and Plant cells contain mitochondria<br>• However, animal cells contain many more<br>• Animal cells get most of their ATP from mitochono<br>• Plant cells get most of their ATP from the chlorop<br>• The ATP generated from the mitochondria | hen animals and plants bot<br>veen Plants and Animals<br>!<br>mitochondria than plant ce<br>dria<br>last<br>is only used when the plar | h use this to genera<br>ells<br>at cannot generate . | ITP directly from             | ose by respiration<br>the light-depende | nt reactions              |
|                                                                                                    | Interesting. I had that wrong. Photosynthesis generates gl<br>of the ATP. (You know all that, but I'm refreshing).                                                                                                    | ucose. Glycolysis converts                                                                                                    | to pyruvate, NADH                                    | and makes some                | ATP . Respiration m                     | iakes most                |

The second new rating scheme allows the class to only vote posts up as a way to show agreement or approval.

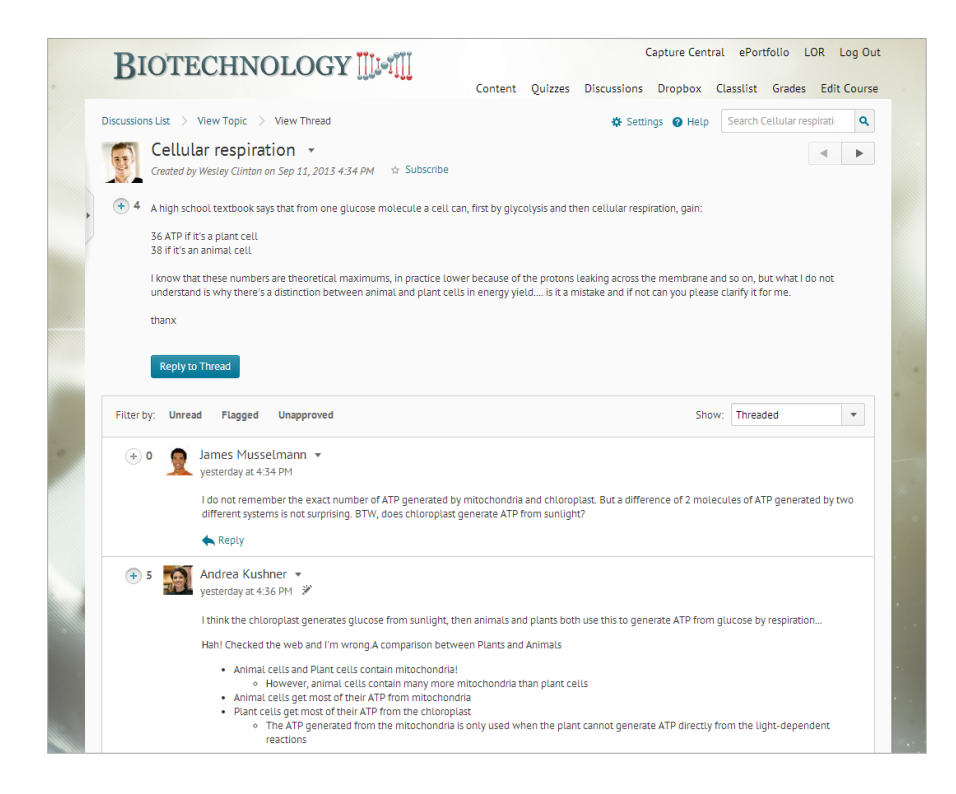

In both schemes, your vote displays along with the cumulative score for that post. You can also configure it to show only your vote for cases where you don't want students to see the cumulative score.

| Discus                                      | sions List 🔷                                                                               | View Topic > View Thread                                                                                                    |                                                                                                    | 🌣 Settings                                                    | 🕜 Help                                  | Search Cellular respirati                 | ۹ |
|---------------------------------------------|--------------------------------------------------------------------------------------------|----------------------------------------------------------------------------------------------------|----------------------------------------------------------------------------------------------------|---------------------------------------------------------------|-----------------------------------------|-------------------------------------------|---|
| a state                                     | Cellu                                                                                      | llar respiration 🔹<br>by Wesley Clinton on Sep 11, 2013 4:34 PM                                                                                                    | ☆ Subscribe                                                                                                    |                                                               |                                         | •                                         | • |
| <ul> <li>●</li> <li>1</li> <li>●</li> </ul> | A high sch<br>36 ATP if i<br>38 if it's ar<br>I know tha<br>understan<br>thanx<br>Reply to | ool textbook says that from one glucose mo<br>t's a plant cell<br>animal cell<br>t these numbers are theoretical maximums<br>d is why there's a distinction between anima<br><b>Thread</b> | olecule a cell can, first by glycolysis and then ce<br>, in practice lower because of the protons leakin<br>al and plant cells in energy yield is it a mistake | llular respiration,<br>ig across the mem<br>and if not can yo | gain:<br>Ibrane and sc<br>u please clar | i on, but what I do not<br>ify it for me. |   |
| Filt                                        | erby: Unr                                                                                  | ead Flagged                                                                                                    |                                                                                                    |                                                               | Show:                                   | Threaded                                  | • |
|                                             |                                                                                            | James Musselmann  vesterday at 4:34 PM I do not remember the exact number of A' different systems is not surprising. BTW, do Reply                                                         | IP generated by mitochondria and chloroplast. E<br>ses chloroplast generate ATP from sunlight?                                                                 | But a difference of                                           | f 2 molecule:                           | s of ATP generated by tw                  | 0 |
|                                             | +<br>1                                                                                     | Andrea Kushner 👻<br>yesterday at 4:36 PM 🏾 🌮<br>I think the chloroplast generates glucose f                                                                                                | rom sunlight, then animals and plants both use t                                                                                                    | this to generate A                                            | TP from gluc                            | ose by respiration                        |   |
|                                             |                                                                                            | Hah! Checked the web and I'm wrong.A co                                                                                                    | mparison between Plants and Animals                                                                                                    |                                                               |                                         |                                           |   |

To make it easier for instructors to use these new rating schemes, they can set a default rating scheme in Discussions Settings that apply for all newly created topics and any topics imported to the course without a rating scheme set.

| Discussions Settings                                                                                                    |
|----------------------------------------------------------------------------------------------------|
| Personal Settings                                                                                                    |
| Display Settings                                                                                                    |
| Always show the Discussions List pane 🚱                                                                                                    |
| Display deleted posts @                                                                                                    |
| Panly Sattings                                                                                                    |
| Repry Sectings                                                                                                    |
| include original post in repty 🤪                                                                                                    |
| Org Unit Settings                                                                                                    |
| Default Rating Scheme                                                                                                    |
| Your selection will automatically display in the Rate Posts drop-down list on the New Topic page and will automatically apply to imported course components. |
| Up Vote/Down Vote Rating Scheme                                                                                                    |
| Save Cancel                                                                                                    |

If an instructor wishes to change the rating scheme in the middle of a discussion, they are free to do so, and all rating data is preserved in case they decide to switch back.

These new rating schemes are great for running activities like a Q&A or a class-curated FAQ; simply create a topic with one of the two new rating schemes, and use the "Highest Rated Thread" sort option in the topic to show popular questions at the top of the page.

Similarly, when viewing a thread, use the "Highest Rated Reply" sort option to bring the most popular answers to the top.

| Filter      | by: Unre                        | ad Flag                      | ged Ui                              | napproved                                                                                  |                                                                                                    | Sort by: Highest Rated Thread 🔻                              |
|-------------|---------------------------------|------------------------------|-------------------------------------|--------------------------------------------------------------------------------------------|----------------------------------------------------------------------------------------------------|--------------------------------------------------------------|
| + 4         | Cellular<br>Wesley Cl           | respiration<br>inton poste   | o <b>n 🔻</b><br>d Sep 11, 1         | 2013 4:34 PM 🖈 Subscribe                                                                   |                                                                                                    |                                                              |
| -           | A high sch<br>animal ce         | iool textboo<br>Il I know th | ok says tha<br>at these nu          | t from one glucose molecule a ce<br>umbers are theoretical maximums                        | ell can, first by glycolysis and then cellular respiration, g<br>s, in practice lower because of the protons leaking acros | ain: 36 ATP if it's a plant cell 38 if it's an<br>s the memb |
|             | 0<br>Unread                     | 4<br>Replies                 | 13<br>Views                         | 0<br>Unapproved                                                                            |                                                                                                    | Last post yesterday at 4:39 PM<br>by<br>James Musselmann     |
| +<br>4<br>- | Carbon<br>Johnson J<br>Can anyo | Cycle Af<br>Aronson pos      | fected b<br>ted Sep 1:<br>some rese | y Greenhouse Gas Emissio<br>1, 2013 4:22 PM ☆ Subscribe<br>arch about how the Carbon Cycle | ns? •                                                                                                    | m things like cars and planes? Sounds                        |
|             | really int                      | eresting!                    |                                     |                                                                                            |                                                                                                    |                                                              |
| Filte       | rby: Unr                        | ead Flag                     | gged U                              | napproved                                                                                  |                                                                                                    | Show: Highest Rated Reply 💌                                  |

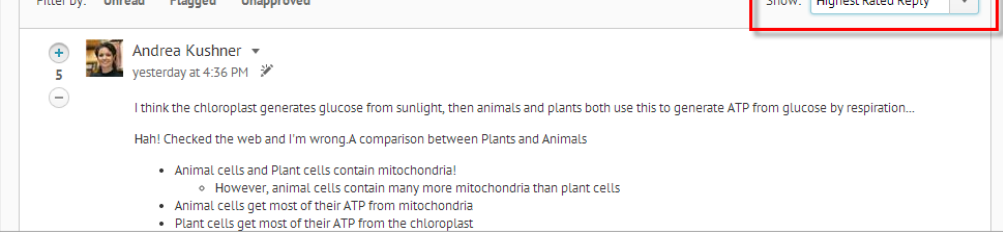

## Improvements to Must Post to Participate

The 10.0 release of Discussions introduced the ability to force students to create a thread before being able to read and reply to other student's posts. The 10.3 release of Discussions introduces two improvements to this feature.

First, instructors can now set posting restrictions at the forum level, which will then apply to all topics within that forum. This is great for situations where instructors are making use of group topics - now the option only has to be set once, rather than on each topic individually.

| ust post first.                                                                                                    |                   |       |           |
|----------------------------------------------------------------------------------------------------|-------------------|-------|-----------|
| This forum has separate topics for each unit in the course. Use these to discuss and reflect on what you've lear                                                                                                    | ned in that unit. |       |           |
| ✓ Hide Topics                                                                                                    |                   |       |           |
| Topic                                                                                                    | Threads           | Posts | Last Post |
| Unit 1: Organic Molecules 👻                                                                                                    |                   |       |           |
| A Moderated.                                                                                                    |                   |       |           |
| Unit 1 describes the Nutrient and Carbon cycles and invites learners to participate in an activity where they<br>use their knowledge to balance a carbon cycle. The module continues with definitions and every-day<br>examples of organic polymers and some characteristics of organic acids. It concludes with an activity where<br>the learner is asked to participate in a discussion on the impact of organic molecules in biotechnology. |                   |       |           |
| You must start a thread and have it approved before you can read and reply to other threads                                                                                                    |                   |       |           |
| Unit 2: DNA 👻                                                                                                    |                   |       |           |
| 🛔 Unlocked: Monday, October 7, 2013 9:00 AM EDT - Friday, October 25, 2013 5:00 PM EDT.                                                                                                    |                   |       |           |
| Unit 2 gets back to the roots of DNA research, and introduces the learner to some of the founding fathers in<br>the field. After introducing the learner to the history of genetic engineering, Module 3 continues with an<br>explanation of the roles that DNA plays in the life of an organism and concludes with a brief introduction to<br>chromosomes and some of the characteristics of these genetic building blocks.                   |                   |       |           |
| You must start a thread before you can read and reply to other threads                                                                                                    |                   |       |           |

Second, we have introduced a new permission: **Override Must Post to Participate Restrictions**. When a role is granted this permission, they can read and reply to a topic without first having to create a new thread. This is great for TA-type roles that need to be keeping an eye on the discussion, but who shouldn't have full permission to manage Discussions.

## Improvements to discussion statistics

Discussion statistics are a great way for instructors to see what's happening in their discussions at a high level. In the 10.3 release of Discussions, statistics will now call out the number of threads created and replies posted separately:

| First Name - Last Name  | Numb    |         |      | nber of Posts |        |  |  |
|-------------------------|---------|---------|------|---------------|--------|--|--|
| First Name A, Last Name | Threads | Replies | Read | Unapproved    | Scored |  |  |
| Aldo Calle              | 2       | 8       | 30   | 1             | 0      |  |  |
| Alexa Ewald             | 3       | 5       | 22   | 0             | 0      |  |  |
| Andrea Kushner          | 5       | 12      | 43   | 2             | 0      |  |  |
| Bryan Krach             | 0       | 2       | 10   | 0             | 0      |  |  |
| Ceasar Bentley          | 1       | 1       | 3    | 0             | 0      |  |  |
| Chloe Shields           | 1       | 12      | 28   | 5             | 0      |  |  |
| Chung Bartram           | 0       | 0       | 0    | 0             | 0      |  |  |
| Della Evert             | 1       | 2       | 8    | 0             | 0      |  |  |
| Fred Simmer             | 6       | 20      | 55   | 0             | 0      |  |  |

This is very helpful when instructors are running activities where students must compose a certain number of original threads and then reply to other student's threads.

Discussion statistics has also been updated to include information about the voting-style rating schemes.

| Forum /Tonis Titla                      | Number of Posts |         |        |            |        | Post Ratings |      |      |
|-----------------------------------------|-----------------|---------|--------|------------|--------|--------------|------|------|
| Forum ropic rite                        | Threads         | Replies | Pinned | Unapproved | Scored | Up           | Down | Star |
| Welcome to Foundations of Biotechnology | 0               | 0       | 0      | 0          | 0      |              |      |      |
| General Course Discussion               | 0               | 0       | 0      | 0          | 0      | 122          | 78   |      |
| Course Q&A                              | 0               | 0       | 0      | 0          | 0      |              |      | 3.5  |
| Weekly Discussions                      | 0               | 0       | 0      | 0          | 0      |              |      |      |
| Unit 1: Organic Molecules               | 0               | 0       | 0      | 0          | 0      | 15           | 0    |      |
| Unit 2: DNA                             | 0               | 0       | 0      | 0          | 0      | 42           |      |      |

Note Statistics for ratings no longer appear rolled up at the forum level.

### Data Purge for Email now available

Email messages can consume a significant amount of storage space. To help deal with this concern, we've introduced new Data Purge plugins for Email. These plugins will automatically archive and purge email messages older than six months, allowing clients to reclaim a significant amount of storage.

### **Discussions Grid View removed**

The Grid View in Discussions is deprecated and is no longer available. This allows you to focus on a single, unified view of Discussion, and no longer requires you to support two separate and very different views of Discussions.

## Shared Forums removed

In order to streamline workflows and reduce confusion among first-time users, the existing Shared Forums tool has been removed in Learning Environment 10.3. Existing Shared Forums will be migrated to standard discussions residing at the level from which they were shared.

For clients who wish to continue sharing forums, this can easily be accomplished by creating a forum or topic at the level you wish to share it from, then linking to it from anywhere in the system using options like custom navbar links, shared homepage widgets, global news items, etc.

For more information on how to share forums without the Shared Forums tool, please see the Learning Environment Upgrade Guide 10.3.

# Quizzes and Surveys

Both Quizzes and Surveys have undergone usability improvements in their tab structure and the contents within tabs to make creation and management more intuitive, allowing you to complete these tasks faster. You can now create and manage the most important and commonly-used information in the initial tabs, and gradually take advantage of more advanced options in the latter tabs.

# Add/edit questions first

In the past, users creating quizzes and surveys had to navigate to the last tab to create or edit questions.

| Edit Quiz                                | : - Pop Qu             | iz *     |            |                  |               |                  |
|------------------------------------------|------------------------|----------|------------|------------------|---------------|------------------|
| Properties                               | Restrictions           | Attempts | Objectives | Submission Views | Reports Setup | Layout/Questions |
| This quiz is e<br>Add/Edit Q<br>Save and | uestions<br>Close Save | Cancel   |            |                  |               |                  |

| Edit Surv              | vey - End              | of Term S  | urvey *       |                                 |
|------------------------|------------------------|------------|---------------|---------------------------------|
| Properties             | Restrictions           | Objectives | Reports Setup | Layout/Questions                |
| Add/Edit Q<br>Save and | uestions<br>Close Save | Cancel     |               | This survey is currently empty. |

Now users can begin adding questions from the first tab, and not the last.

| lew Qui                    | Z *                         |              |             |              |               |        |
|----------------------------|-----------------------------|--------------|-------------|--------------|---------------|--------|
| Properties                 | Restrictions                | Assessment   | Objectives  | Submission \ | /iews Reports | s Setu |
| General<br>Name *          |                             |              |             |              |               |        |
| Category                   | - Iadd cat                  | taganyi O    |             |              |               |        |
| no category                | Iauu ca                     | redorAl 🕲    |             |              |               |        |
|                            | estions                     |              |             |              |               |        |
| This quiz is e             | empty                       |              |             |              |               |        |
| Add/Edit O                 | uestions                    |              |             |              |               |        |
|                            | destions                    |              |             |              |               |        |
|                            |                             |              |             |              |               |        |
| Edit Surv                  | ey - 44 🔹                   |              |             |              |               |        |
| Properties                 | Restrictions                | Assessment O | bjectives R | eports Setup |               |        |
|                            |                             |              |             |              |               |        |
| General                    |                             |              |             |              |               |        |
| Name *                     |                             |              |             |              |               |        |
| 44                         |                             |              |             |              |               |        |
| no category                | 🔻 😡 [add ca                 | ategory]     |             |              |               |        |
| Feedback                   |                             |              |             |              |               |        |
| give insta                 | nt feedback 🕝               |              |             |              |               |        |
| Anonymous                  |                             |              |             |              |               |        |
|                            | ults anonymous              | 9            |             |              |               |        |
| make res                   | <i>,</i>                    |              |             |              |               |        |
| make res                   |                             |              |             |              |               |        |
| Survey L                   | ayout                       |              |             |              |               |        |
| Survey L<br>This survey is | ayout<br>s currently empty. |              |             |              |               |        |

# New Assessment tab

For Quizzes, all information related to quiz assessment such as associated Grade Items, Rubrics, and Attempts are now combined into a new Assessment tab. For Surveys, the ability to associate Rubrics is now moved to the Assessment tab.

| Edit Quiz             | : - Pop Qu                                 | iz *                 |                    |                         |                |
|-----------------------|--------------------------------------------|----------------------|--------------------|-------------------------|----------------|
| Properties            | Restrictions                               | Assessment           | Objectives         | Submission Views        | Reports Setup  |
| Assessm               | nent                                       |                      |                    |                         |                |
| Grade Item            |                                            |                      |                    |                         |                |
| None                  |                                            | ▼ [add grade         | item] 📀            |                         |                |
| Auto Export           | to Grades<br>omatic export to<br>w Preview | grades 😡             |                    |                         |                |
| Rubrics<br>Add Rubric | :                                          |                      |                    |                         |                |
| No rubrics s          | elected.                                   |                      |                    |                         |                |
| [Create Rubr          | ic in New Windov                           | w]                   |                    |                         |                |
| Automatic (           | Grade<br>empt to be set a:                 | s graded immedia     | ately upon com     | pletion 😡               |                |
| ePortfolio A          | rtifacts<br>ers to add the res             | sult of this quiz to | ) their ePortfolic | 0                       |                |
| Attempts              | 5                                          |                      |                    |                         |                |
| Attempts Al           | lowed                                      |                      |                    |                         |                |
| 1                     | <ul> <li>Apply</li> </ul>                  |                      |                    |                         |                |
| Optional Adv          | anced Attempt C                            | Conditions will app  | pear if a numbe    | r of attempts from 2 to | 10 is applied. |
| Overall Gra           | de Calculation                             |                      |                    |                         |                |
| Highest Atte          | empt 🔹                                     |                      |                    |                         |                |
| Save and              | Close Save                                 | Cancel               |                    |                         |                |

New Quiz Assessment Tab

| Manage (      | Surveys        | *          |            |               |
|---------------|----------------|------------|------------|---------------|
| Properties    | Restrictions   | Assessment | Objectives | Reports Setup |
| Assessm       | ent            |            |            |               |
| Rubrics       | on             |            |            |               |
| Add Rubric    |                |            |            |               |
| No rubrics se | elected.       |            |            |               |
| [Create Rubri | c in New Windo | w]         |            |               |
|               |                |            |            |               |
| Save and      | Close Save     | Cancel     |            |               |
|               |                |            |            |               |

New Surveys Assessment tab

# IP restrictions now applicable to quiz submission views

Now the same IP restrictions which apply to students taking a quiz can apply to a quiz's submission view: the view of quiz information, such as the user's score and optional question and answer information, after the user has submitted a quiz. This extends the security feature, providing additional protection of question & answer information once a quiz is submitted.

You can add IP restriction on submission views by clicking **Add Additional View** in the Submission Views tab and creating an additional view with the **IP Restriction** check box selected. This selected check box will apply the same IP address restrictions used for quiz completion to quiz submission view.

| Add View                                                                                                 |
|----------------------------------------------------------------------------------------------------|
| View Properties                                                                                          |
| Name *                                                                                                   |
| Questions Answered Incorrectly                                                                           |
| Message                                                                                                  |
| ▶ 🖬 🐝 🕶 Para 💌 🚥                                                                                         |
| Below, you can examine the questions which you responded to incorrectly, as well as the correct answers. |
| View Restrictions                                                                                        |
| Date                                                                                                    |
| 9/9/2013 4:17 PM<br>Canada - Toronto                                                                     |
| IP Address<br>☑ IP Restriction (IPv4) ⊗                                                                  |

Setting IP address restrictions on students' quiz submission view

# Limiting the availability duration of quiz submission views

Previously, quiz submission views (which can include the user's score and optional question & answer information), had a starting availability date and time that ended at a defined date and time. As a result, students submitting their quizzes at different times would have unequal access duration to the quiz's submission view. However, in version 10.3, when you want to create the same limited availability of the quiz submission view for all students, you can set a length of time in minutes the view is available in the Limited Duration area, and the starting availability now begins at time of an individual's submission.

| Add View                                                                                                    |
|----------------------------------------------------------------------------------------------------|
|                                                                                                    |
| View Properties                                                                                                    |
| Name *                                                                                                    |
| Questions Answered Incorrectly                                                                                                    |
| Message                                                                                                    |
| Your quiz has been submitted successfully.<br>Below, you can examine the questions which you responded to incorrectly, as well as the correct answers. |
| View Restrictions                                                                                                    |
| Date                                                                                                    |
| 9/9/2013 4:17 PM<br>Canada - Toronto                                                                                                    |
| IP Address                                                                                                    |
| Limited Duration<br>Limit the amount of time (in minutes) for which this view is available after the quiz is submitted<br>minutes                      |

Setting the availability duration of students' quiz submission view

# Dropbox

Evaluate non-submissions and system-external submissions

It is now possible to evaluate a student from Dropbox even if no submission was made to the dropbox folder. This supports the cases in which an instructor wants to assign a student a comment and a grade after the due date has passed, or the submission occurs outside of Learning Environment. Currently this feature is only available from Dropbox, but we plan to implement this feature for Content's Dropbox Completion Summary in a future release.

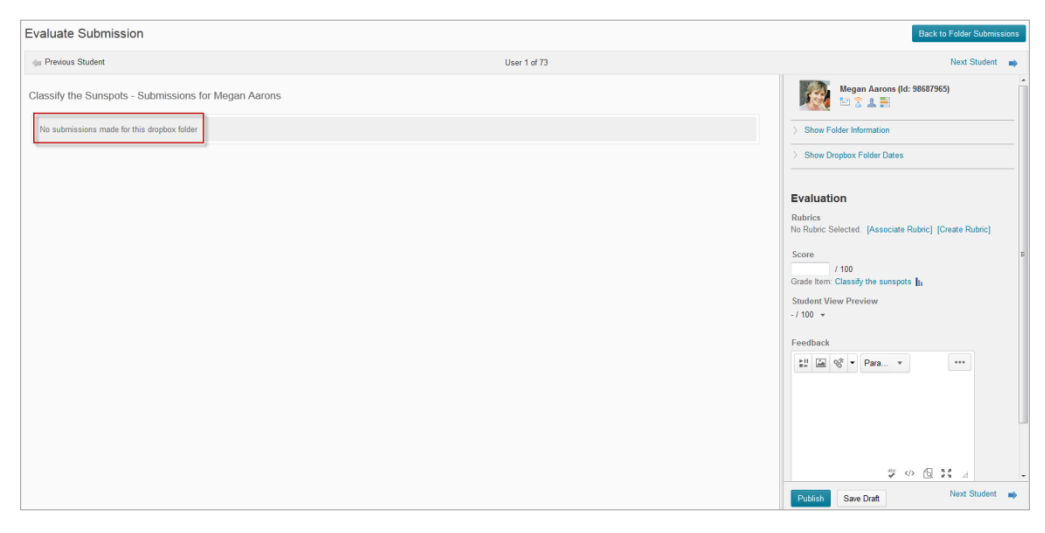

Evaluate a student's dropbox folder non-submission

# **Rubrics**

Student view of rubrics from Content before and after a dropbox folder submission

Now students submitting to a dropbox folder from Content can access the dropbox folder's evaluation rubrics before submission, and also access completed rubrics after their evaluations are published.

|   | H21K                                                    | Rubric                                                                                                    | Assessment            |                                                                                                    |                                                                                                    |                                                                                                    |                                                                                                    | ×   | teilee |
|---|---------------------------------------------------------|----------------------------------------------------------------------------------------------------|-----------------------|----------------------------------------------------------------------------------------------------|----------------------------------------------------------------------------------------------------|----------------------------------------------------------------------------------------------------|----------------------------------------------------------------------------------------------------|-----|--------|
|   | Table of Contents                                       | Rubri                                                                                                    | c Name: Argume        | ntative Essay Eval                                                                                               | uation Rubric                                                                                            |                                                                                                    |                                                                                                    | -   |        |
|   | Sunsp                                                   |                                                                                                    | Criteria              | Level 1<br>50 points                                                                                             | Level 2<br>60 points                                                                                     | Level 3<br>70 points                                                                                         | Level 4<br>80 points                                                                                                    | E   | ►      |
| - | Instructior<br>Submit your a<br>1. Descril<br>2. What c | Π                                                                                                    | hesis                 | - thesis is weak and<br>lacks an arguable<br>position                                                            | - thesis is somewhat<br>clear and arguable                                                               | - thesis is a clear and<br>arguable statement of<br>position                                                 | - thesis is<br>exceptionally clear,<br>arguable, well<br>developed, and a<br>definitive statement                                                  |     |        |
|   | Submissio                                               | Q                                                                                                    | uality of Information | <ul> <li>limited information on<br/>topic with lack of<br/>research, details or<br/>accurate examples</li> </ul> | - some aspects of<br>mini-essays is<br>researched with some<br>accurate examples to<br>support arguments | - mini-essay is well<br>researched in detail<br>with accurate & critical<br>examples to support<br>arguments | - mini-essay is<br>exceptionally<br>researched, extremely<br>detailed and accurate<br>with critical examples /<br>evidence to support<br>arguments | Ŧ   | -      |
|   | L                                                       | Close                                                                                                    | •                     |                                                                                                    |                                                                                                    |                                                                                                    |                                                                                                    | 11. |        |
|   | A Reflect in eP                                         | ortfolio                                                                                                    |                       |                                                                                                    |                                                                                                    |                                                                                                    |                                                                                                    |     |        |
|   | Activity Deta                                           | ails                                                                                                    |                       |                                                                                                    |                                                                                                    |                                                                                                    |                                                                                                    |     |        |
|   | <ul> <li>Task: Sub</li> <li>Due Nov 15</li> </ul>       | mit to complete this assignment Assessment<br>5, 2013 6:00 PM ≜ Ends Nov 22, 2013 6:00 PM Argumentative Essay Evalue<br>Rubric |                       |                                                                                                    |                                                                                                    |                                                                                                    |                                                                                                    |     |        |

Student View of a rubric before submitting to a dropbox folder

|                                                                                                    | Sui<br>Instru<br>Submit | nspot Cycle Gr<br>actions<br>your answers to the follo | wing questions about so                                                                        | y ▼<br>unspots:                                                                                             |                                                                                                    |                                                                                                    |                       |          |  |
|----------------------------------------------------------------------------------------------------|-------------------------|--------------------------------------------------------|------------------------------------------------------------------------------------------------|----------------------------------------------------------------------------------------------------|----------------------------------------------------------------------------------------------------|----------------------------------------------------------------------------------------------------|-----------------------|----------|--|
|                                                                                                    | 1.<br>2.                | Rubric Evaluation Results                              |                                                                                                |                                                                                                    |                                                                                                    |                                                                                                    |                       |          |  |
|                                                                                                    |                         | Rubric Name: Argumentative Essay Evaluation Rubric     |                                                                                                |                                                                                                    |                                                                                                    |                                                                                                    |                       |          |  |
|                                                                                                    | Subr                    | Criteria                                               | Level 1<br>50 points                                                                           | Level 2<br>60 points                                                                                        | Level 3<br>70 points                                                                                                    | Level 4<br>80 points                                                                                                    | Score and<br>Feedback |          |  |
|                                                                                                    |                         | Thesis                                                 | - thesis is weak<br>and lacks an<br>arguable position                                          | <ul> <li>thesis is<br/>somewhat clear<br/>and arguable</li> </ul>                                           | - thesis is a clear<br>and arguable<br>statement of<br>position                                                                        | - thesis is<br>exceptionally clear,<br>arguable, well<br>developed, and a<br>definitive statement                                                     | 60 points             | 6 PM     |  |
|                                                                                                    | Last Mo                 | Quality of<br>Information                              | - limited information<br>on topic with lack<br>of research, details<br>or accurate<br>examples | - some aspects of<br>mini-essays is<br>researched with<br>some accurate<br>examples to<br>support arguments | <ul> <li>mini-essay is well<br/>researched in detail<br/>with accurate &amp;<br/>critical examples to<br/>support arguments</li> </ul> | - mini-essay is<br>exceptionally<br>researched,<br>extremely detailed<br>and accurate with<br>critical examples /<br>evidence to support<br>arguments | 70 points             |          |  |
| A                                                                                                    | ctivi                   | Close                                                  |                                                                                                |                                                                                                    |                                                                                                    |                                                                                                    |                       | <i>#</i> |  |
| ✓ Well done! You have completed the assignment       ♥ Due Nov 15, 2013 6:00 PM     ▲ Ends Nov 22, 2013 6:00 PM       ■     Assessment       ■     Argumentative Essay Evalua       Rubric     Level Achieved: Level 4 |                         |                                                        |                                                                                                |                                                                                                    |                                                                                                    | ay Evaluation                                                                                                    |                       |          |  |

Student view of a completed rubric

# Grades

## Addition of LTI user identifier for Grades manual import

For LTI-compliant external tool providers who would like a temporary solution to pass grades back to the Learning Environment, we now offer the ability to *manually* import grades using the same user identifier shared with the external tool at launch. As a recommended approach to automatically communicate grades back to the Learning Environment, we also offer support for the LTI Outcome Service.

# Other features

## **IPAS**

Feature changes for IPAS are focused on enabling redundancy for the integration solution and reducing the need for Implementation Consultants to have access to the database to implement configurations.

#### **Database Session Store**

A database session store is now used to enable redundancy for storing IPAS sessions across multiple Application Servers.

#### Shibboleth Service Provider 2.5.1 and 2.5.2 Support

The recommended version of the Shibboleth Service Provider is 2.5.2, however 2.5.1 was also tested. Version 2.5.1 or greater is required to support the database Session Storage.

## IPCT (Google Apps)

Google Apps Administration interface now has a new feature that enables single or multiple account linkages to be activated or deactivated.

#### Activation and Deactivation of Account Linkages

The Google Apps Administration interface now enables administrators to activate or deactivate single or multiple account linkages. Activating an account link enables the user to access their Google data automatically from Learning Environment. Deactivating an account link requires the user to confirm their account to access their Google data from Learning Environment.

This feature requires that the permission **Activate or Deactivate Any Google Apps Account** be enabled.

| Google Apps Administration |                                                        |                       |                       |                                                 |           |  |  |
|----------------------------|--------------------------------------------------------|-----------------------|-----------------------|-------------------------------------------------|-----------|--|--|
| Search                     |                                                        |                       |                       |                                                 |           |  |  |
| Search                     |                                                        |                       |                       |                                                 |           |  |  |
| Search                     | Searches in all fields                                 |                       |                       |                                                 |           |  |  |
| New                        | New Account Link Existing Account Bulk Import Accounts |                       |                       |                                                 |           |  |  |
|                            | 📋 Delete Account Link 🛛 🗹 Ac                           | (d. d. <b>1</b> . (c. | ▶1 10 💌               |                                                 |           |  |  |
|                            | Last Name 🔺                                            | First Name            | Organization Username | Google Username                                 | Activated |  |  |
|                            | Aadland                                                | Beverly               | beverly.aadland       | beverly.aadland9905@gapps.test.desire2learn.com | ×         |  |  |

| Access Google Apps 🛛 🗸 🗸                                                               |  |  |  |  |
|----------------------------------------------------------------------------------------|--|--|--|--|
| Confirm your Google Apps account.                                                      |  |  |  |  |
| Google Username<br>beverly.aadland9905@gapps.test.desire2learn.co                      |  |  |  |  |
| If this is not your Google Apps account, email<br>imtriage@gapps.test.desire2learn.com |  |  |  |  |
| Google Apps Password                                                                   |  |  |  |  |
| Confirm                                                                                |  |  |  |  |
|                                                                                        |  |  |  |  |

## **IPSIS**

Feature changes for IPSIS focused on improving the usability of the Extension Point Configuration pages by reducing their complexity.

#### **IPSIS** administration interface

#### **Source System Types**

As Desire2Learn expands support for other types of source systems, we added a new Type field to the Add Source System page. In this version of IPSIS, only one type is available: LIS (which corresponds to the LIS v2.0 Adapter). IPSIS uses the Type field when initiating communication with the source system, which primarily occurs when running bulk data imports.

#### **Configuration Screen**

The Configuration page extension points are now categorized in collapsible panels to aid customers locating a particular item. The categories are based on enabled IPSIS adapters. The IPSIS Platform category is always shown as part of the IPSIS Platform, which makes the IPSIS Administration tool available.

All extension point names are updated to shorter, more meaningful representations. For example, in previous versions of IPSIS, the interface for creating and updating a user was D2L.IM. IPSIS.Users.Handlers.IReplaceUserHandler,D2L.IM.IPSIS – IPSIS. This is now simply User - Replace.

#### **Edit Extension Point Screen**

The Edit Extension Point page received several updates to enhance the workflow and usability of the page.

- Users can now drag-and-drop to re-order plugins instead of using sort arrows, which were removed.
- The page now supports **Save** and **Cancel** operations. We replaced the **Done** button with three new buttons: **Save and Close**, **Save**, and **Cancel** buttons. These new buttons allow users to make updates and exit the page without having to save the changes.

#### **IPSIS Platform Handlers**

#### **New Handler Names**

The names of two IPSIS Platform handlers are updated to reflect the change from DOME to Config Variable.

- BulkFileRetrieverDOMEDefinedDownloadPathHandler becomes BulkFileRetrieverConfigVariableDefinedDownloadPathHandler
- ReplaceUserRoleDefaultDOMEHandler becomes ReplaceUserRoleDefaultConfigVariableHandler

No functional changes were made to IPSIS as a result of new handler names.

### Remote Plugin support

This release of Remote Plugins focuses on increasing the scope of UI Extensibility to further areas of Learning Suite (e.g. Quicklinks, Insert Stuff, Navbars) and enhancing the experience with existing Remote Plugin interfaces (Height and Width).

#### Insert Stuff Remote Plugin support

Institutions and 3rd party vendors can now add their own "stuff types" to the Insert Stuff interface (in the HTML Editor), used to embed various types of media in HTML content. Like other remote plugins, ISF remote plugins can use LTI for security and context.

#### Navbar Remote Plugin support

Institutions and 3rd party vendors can now add their own links to navbars. Like other remote plugins, ISF remote plugins can use LTI for security and context.

#### **Quicklink Remote Plugin support**

Institutions and 3rd party vendors can now add their own Quicklink types, which are used to link to different types of content throughout the system. Like other remote plugins, ISF remote plugins can use LTI for security and context.

### Widget Remote Plugin height

Institutions and 3rd party vendors can now define a height for their widget remote plugins to make them appear more consistent with the user interface.

Course Builder Remote Plugin height and width

Institutions and 3rd party vendors can now define a height and width for their Course Builder Remote Plugins to make them appear more consistent with the user interface.